# Tworzenie wykresów w Excelu. Część trzecia.

W trzeciej i ostatniej części poświęconej wykresom w Excelu opiszę metodę na dodawanie **linii trendu** do serii na wykresie oraz sposób na **dodanie nowych danych** do wykresu i usunięcie danych niepotrzebnych.

#### Dodawanie linii trendu

Linia trendu to wykres ruchomej średniej danych z serii, rodzaj prognozy, którą można nanieść na wykres do wybranej serii danych.

Dodanie linii trendu zaczynamy od kliknięcia prawym przyciskiem myszy na wybranej serii danych na wykresie. Z menu podręcznego wybieramy polecenie **Dodaj linię trendu...** 

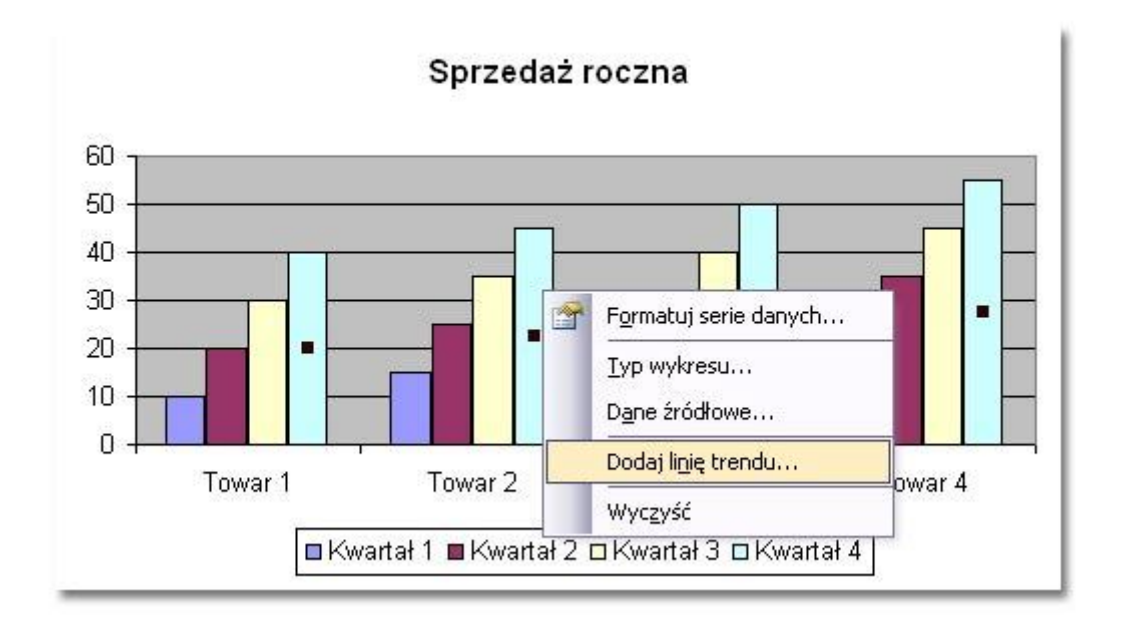

W oknie Dodawanie linii trendu zaznaczamy opcję Liniowy...

| Typ   Of                                                                    | egresji       | · †                | Stopień: | <u>.</u> |  |
|-----------------------------------------------------------------------------|---------------|--------------------|----------|----------|--|
| Liniowy<br>Potegowy                                                         | Logarytmiczny | <u>Wi</u> elomiano | Ckres:   |          |  |
| Dp <u>a</u> rty na seri<br>Kwartał 1<br>Kwartał 2<br>Kwartał 3<br>Kwartał 4 | ach:          |                    |          |          |  |
|                                                                             |               |                    |          |          |  |

a na zakładce **Opcje** mozna zmienić nazwę linii trendu z **Automatycznej** na **Niestandardową** oraz ustawić **przedział prognozy** do przodu i do tyłu.

| Nazwa linii tre                        | endu<br>(czna: Li                | niowy (Kwartał 4              | <u>م</u> |   |
|----------------------------------------|----------------------------------|-------------------------------|----------|---|
| <ul> <li><u>N</u>iestanda</li> </ul>   | ardowa: [                        | Prognoza                      | <i>.</i> | 2 |
| Prognoza                               |                                  |                               |          |   |
| <u>D</u> o przodu:<br>D <u>o</u> tyłu: | 1,5<br>0                         | okresy                        |          |   |
| <u>U</u> staw prze                     | cięcie =                         | 0                             |          |   |
| ] Wyświ <u>e</u> tl ro<br>] Wyświetl w | ównanie n<br>Jartości <u>R</u> - | a wykresie<br>kwadrat na wykr | esie     |   |
|                                        |                                  |                               |          |   |
|                                        |                                  |                               |          |   |

## Formatowanie linii trendu

Wygląd utworzonej linii trendu można zmienić wywołując z podręcznego menu okno **Formatowanie linii trendu.** 

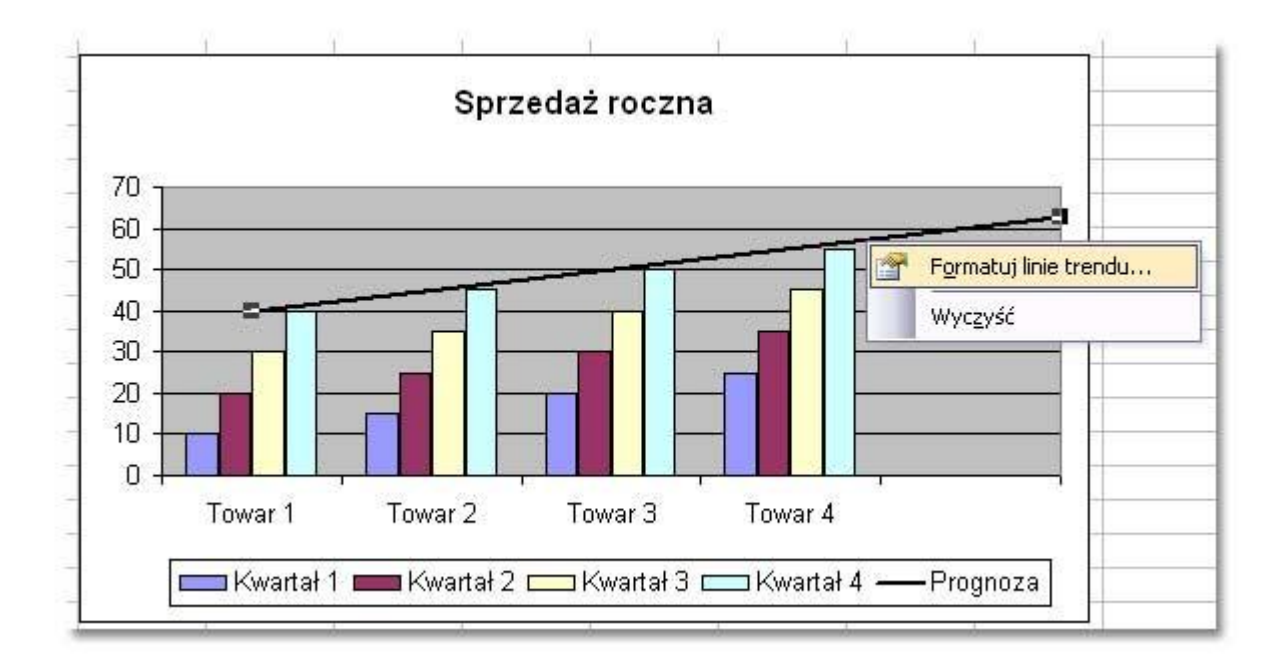

Następnie należy wprowadzić nowe ustawienia i potwierdzić zmiany przyciskiem **OK**.

| Desenie                                        | Typ Opcje                             |  |  |
|------------------------------------------------|---------------------------------------|--|--|
| Linia<br><u>A</u> utomaty<br>Brak<br>Niestanda | rczna<br>ardowa                       |  |  |
| <u>S</u> tyl:<br>Kolor:                        | v                                     |  |  |
| <u>G</u> rubość:                               | · · · · · · · · · · · · · · · · · · · |  |  |
| Przykład                                       |                                       |  |  |
|                                                |                                       |  |  |
|                                                |                                       |  |  |

## Usuwanie linii trendu

Aby usunąć z wykresu linię trendu kliknij ją prawym przyciskiem myszy i wskaż polecenie **Wyczyść.** 

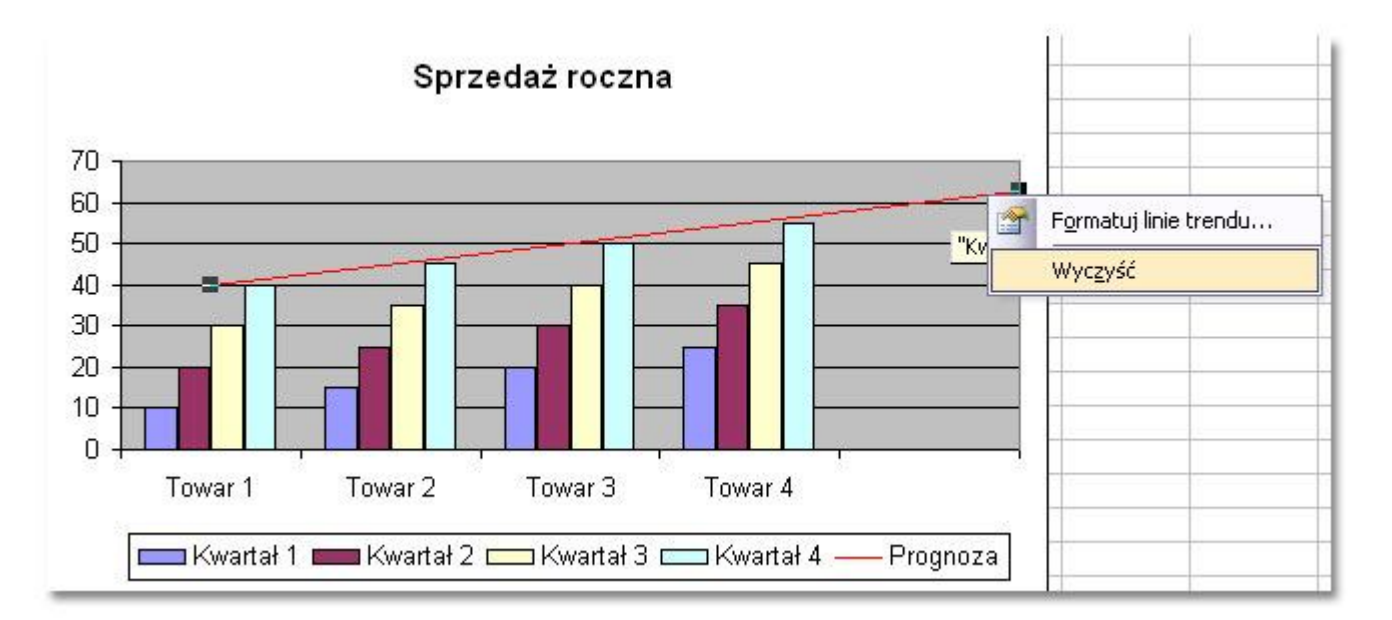

## Dodawanie danych do wykresu

Jeśli po utworzeniu wykresu chcesz dodać do niego nowe dane najpierw **wpisz je** do arkusza, następnie zaznacz wykres kliknięciem i wybierz z menu polecenie: **Wykres|Dodaj dane**.

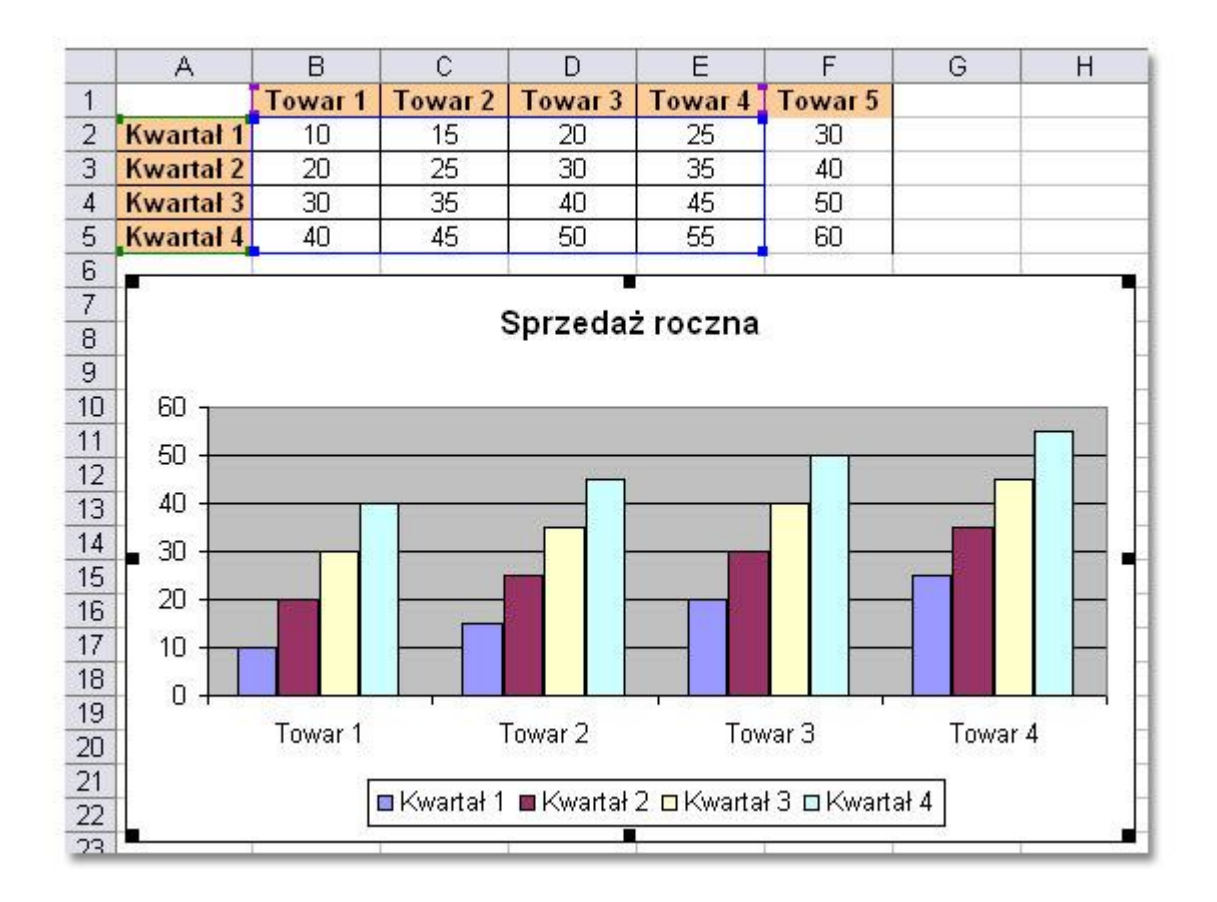

Następnie w oknie **Dodawanie danych** zaznacz wpisane do arkusza nowe dane łącznie z wierszem nagłówkowym!

|                         | A         | В                                                                                                    | C            | D           | E       | F       |  |
|-------------------------|-----------|----------------------------------------------------------------------------------------------------|--------------|-------------|---------|---------|--|
| 1                       |           | Towar 1                                                                                                    | Towar 2      | Towar 3     | Towar 4 | Towar 5 |  |
| 2                       | Kwartał 1 | 10                                                                                                    | 15           | 20          | 25      | 30 {    |  |
| 3                       | Kwartał 2 | 20                                                                                                    | 25           | 30          | 35      | 40 {    |  |
| 4                       | Kwartał 3 | 30                                                                                                    | 35           | 40          | 45      | } 50 {  |  |
| 5                       | Kwartał 4 | 40                                                                                                    | 45           | 50          | 55      | 60 {    |  |
| 7<br>8<br>9<br>10<br>11 | 60 ]      | Zaznacz dane, które chcesz dodać do wykresu.<br>Uwzględnij komórki z etykietami wierszy i kolumn,<br>jeśli chcesz, aby te etykiety znalazły się na wykresie. |              |             |         |         |  |
| 12<br>13<br>14          | 40        | <u>Z</u> akres:                                                                                                    | =Arkusz1!\$F | =\$1:\$F\$5 | ж       | Apului  |  |

Po klinięciu przycisku **OK** nowe dane zostaną umieszczone na wykresie. Na ilustracji jest to **Towar 5**.

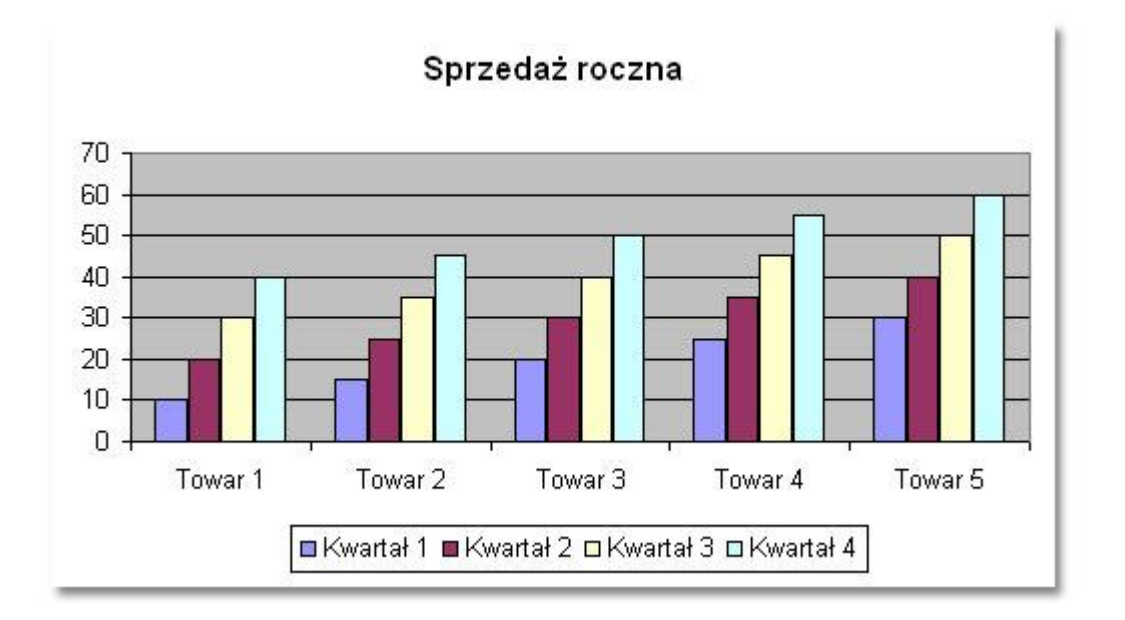

#### Usuwanie wybranych danych z wykresu

Aby usunąć dane naraz z arkusza i wykresu po prostu usuń dane z arkusza. Wykres zostanie zaktualizowany automatycznie.

Natomiast jeśli chcesz usunąć dane tylko z wykresu, kliknij serie danych, które mają być usunięte ...

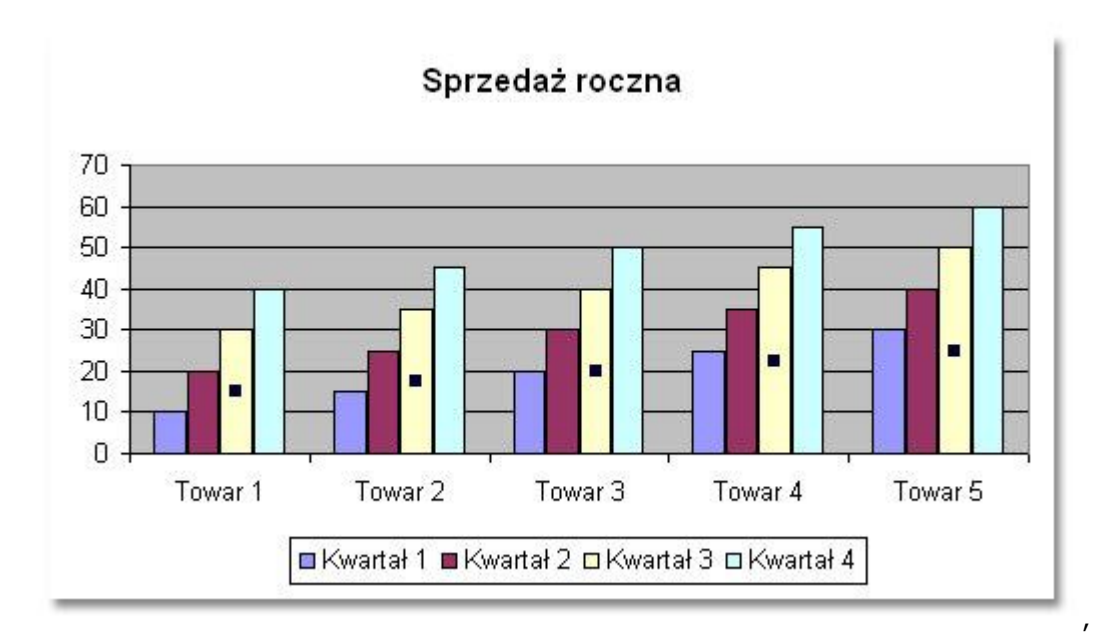

...i naciśnij klawisz DELETE.